## Submitting research

### 1. Go to the journal homepage Journal of the Korean Physical Society https://link.springer.com/journal/40042

Select 'Submit your manuscript'. From there you'll be directed to Snapp if your journal is using it. You will be asked to log in or register with your email if you don't already have an account.

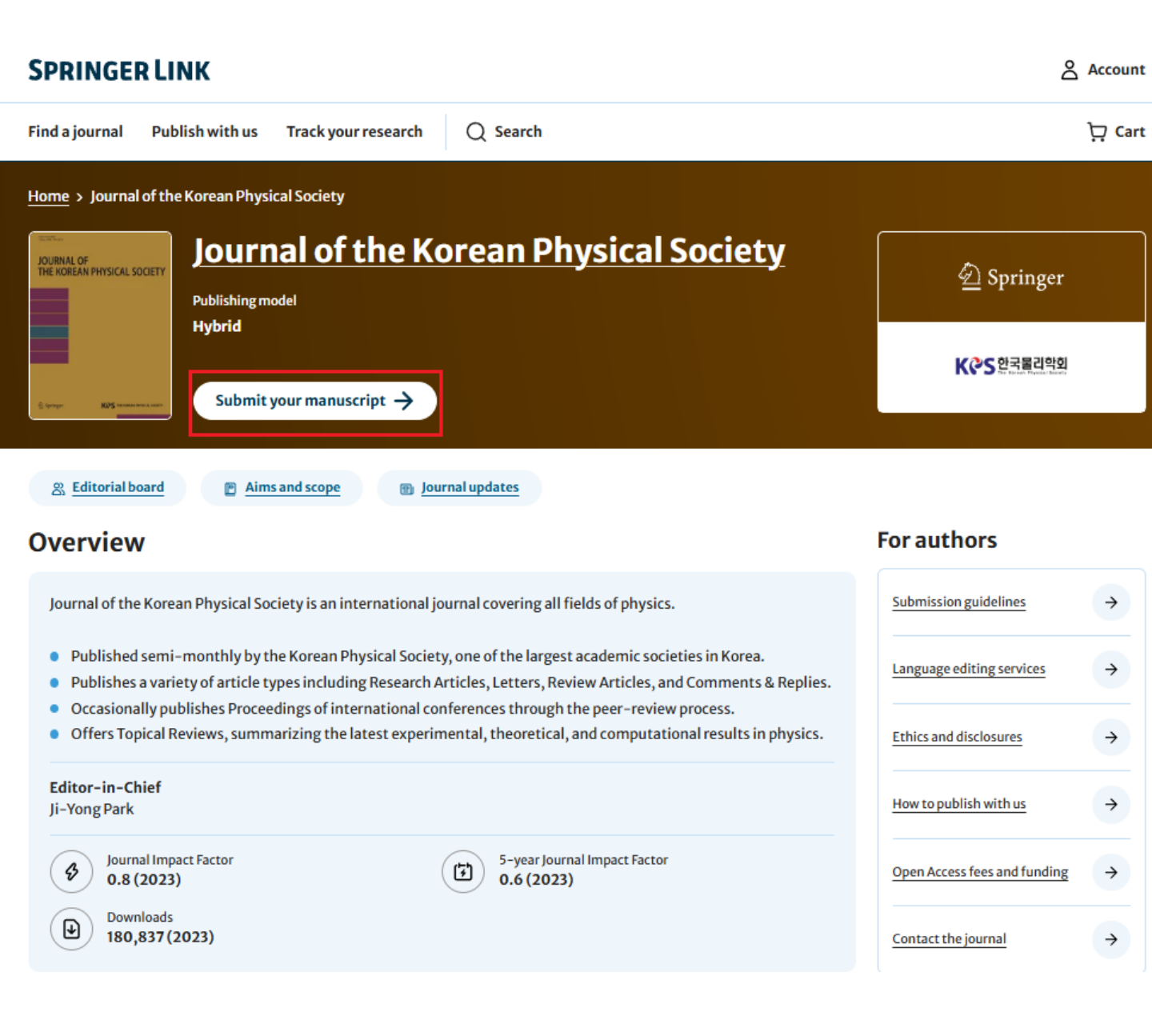

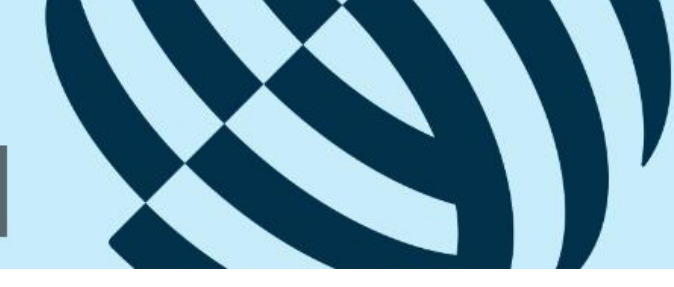

### Submitting research

### 2. Access Snapp

### 1) Log in/register

You'll first need to create a Springer Nature account if you don't already have one.

| g in, or register a new account to continue. |    |   |                      |          |
|----------------------------------------------|----|---|----------------------|----------|
| Email address                                |    |   |                      |          |
|                                              | OR | G | Continue with Google | <u>,</u> |
| Continue >                                   |    |   | Continue with ORCiD  | >        |

### 2) Update your details

- Go to your Profile page
- You can update your email address, name or password

| Account settings                                                           |                                                                                                    |                                        |
|----------------------------------------------------------------------------|----------------------------------------------------------------------------------------------------|----------------------------------------|
| < Return to Snapp Account overview                                         | Account overview                                                                                           |                                        |
| Alerts and notifications<br>Subscriptions and purchases<br>Linked accounts | Name<br>Email address                                                                                      | Update name<br>Update email address    |
| Your research                                                              | Password<br>Delete your account                                                                            | Update password                        |
|                                                                            | You can delete your Springer Nature account (includi<br>customer service team.<br>Request account deletion | ng all related data) by contacting our |

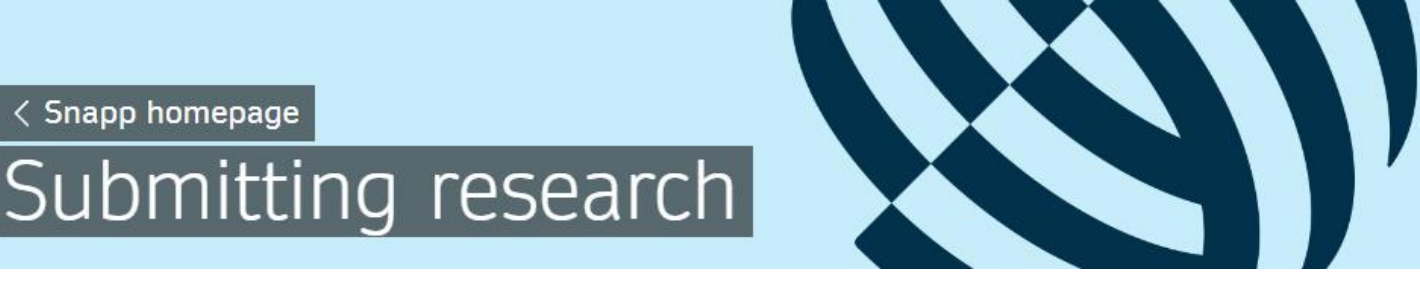

### 3. Start a new submission by choosing an article type

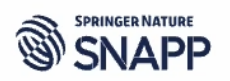

My account ~

### Select article type

#### Start your submission

Your manuscript should be prepared in line with the Guide to Authors. It's best if your manuscript - including all text, figures and tables - is in one file.

Help and support

Please note that we operate a transparent peer review process, where we publish reviewers' reports with the article, together with any responses that you make to reviewers or the handling Editor.

Privacy policy

**Terms and conditions** 

#### Start a new submission by choosing an article type

| Research | K |
|----------|---|
|----------|---|

| Comment               | ) |
|-----------------------|---|
| Conference Proceeding | 5 |
| Correspondence        |   |
| Research              |   |
| Review                | ) |

Accessibility statement

Your privacy choices/Manage cookies

#### **SPRINGER NATURE**

### Submitting research

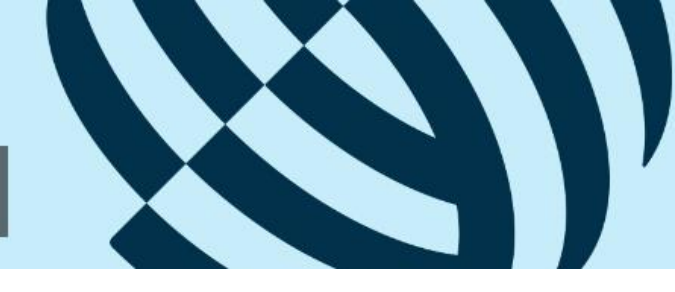

### 4. Upload your manuscript and cover letter

Depending on your area of research, your submission will either be a Word document with embedded image files, or a .zip file containing LaTeX files. If a .zip containing LaTeX files is submitted, our system automatically compiles them into a PDF for peer review. You will also be asked to upload your cover letter.

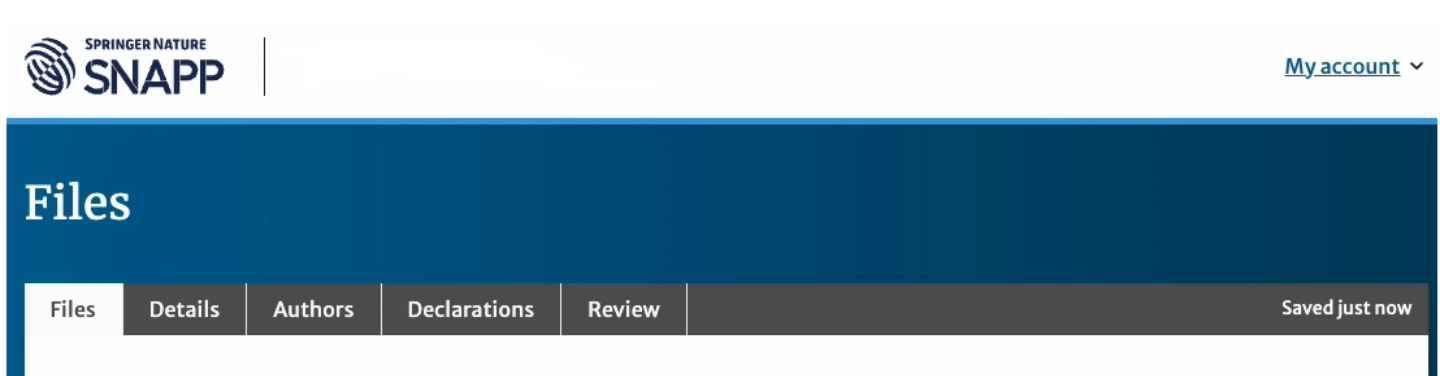

#### Manuscript file

Check that your manuscript has been prepared according to the <u>guidelines</u> 🖙 or your submission may not meet our initial technical checks.

Upload your manuscript in an editable format for peer review (maximum 2GB). This will be either:

- A Word document with figures and tables placed in the body of the text where they are referenced.
- LaTeX documents with figures and tables compressed into a ZIP format. We will compile these into a PDF for peer review.

We will try to fill in some form fields using the information you provide in your manuscript.

Reviewers remain anonymous to authors during peer review.

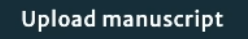

#### Figures (optional)

Upload figures in the order that they appear in your manuscript along with the correct labelling e.g. Figure 1.

Upload a figure

### Submitting research

### 5. Complete the form

Key data, such as the title, abstract, and author details, are automatically extracted by the system. These details are used throughout the peer review and publication process. You'll be asked to confirm these details and provide extra information including:

- author details and affiliations
- details of the corresponding author
- funding details
- authorship statement

| SNAPP                                                                                                    | My account ~                                                                              |
|----------------------------------------------------------------------------------------------------|-------------------------------------------------------------------------------------------|
| Details                                                                                                    |                                                                                           |
| Files Details Authors Declarations Review                                                                                                    | Saved 1 minute ago                                                                        |
|                                                                                                    |                                                                                           |
| If you are submitting to a collection, please select it below.                                                                                                    |                                                                                           |
| Collection                                                                                                    |                                                                                           |
| Please select ~                                                                                                    |                                                                                           |
| Title                                                                                                    |                                                                                           |
| This is the title seen by potential reviewers. It must match the title as it appears in your manu                                                                                                    | iscript file.                                                                             |
| $  \Rightarrow                                  $                                                                                                    |                                                                                           |
|                                                                                                    |                                                                                           |
| Abstract                                                                                                    |                                                                                           |
| This is the abstract seen by potential reviewers. It must match the abstract as it appears in yo                                                                                                    | ur manuscript file.                                                                       |
| $\Rightarrow \Rightarrow B I \times X \times I_{c}$                                                                                                    |                                                                                           |
|                                                                                                    |                                                                                           |
|                                                                                                    | My account ~                                                                              |
| SPRINCER NATURE<br>SNAPP                                                                                                    | <u>My.account</u> ~                                                                       |
| SPRINCER NATURE<br>SNAPP<br>Authors                                                                                                    | <u>My.account</u> ~                                                                       |
| SPRINCER NATURE<br>SNAPP<br>Authors<br>Files Details Authors Declarations Review                                                                                                    | My account ~                                                                              |
| SPRINCER NATURE<br>SNAPP<br>Authors<br>Files Details Authors Declarations Review                                                                                                    | My account ~<br>Saved 8 minutes ago                                                       |
| SPRINCER NATURE<br>Authors Files Details Authors Declarations Review Affiliated institutions                                                                                                    | My.account ~<br>Saved 8 minutes ago                                                       |
| SPRINCER NATURE<br>Authors Files Details Authors Declarations Review Affiliated institutions Please add the institutions that your manuscript's authors are affiliated with. Once they have                                                                                                    | Saved 8 minutes ago         e been added here, you can                                    |
| SPRINCER NATURE         Scheme         Authors         Files       Details       Authors       Review         Affiliated institutions         Please add the institutions that your manuscript's authors are affiliated with. Once they have match the institution to authors below.       Only one affiliated institution can currently be included per author.                                                                                                    | My.account ~<br>Saved 8 minutes ago                                                       |
| SPRINCER NATURE         Authors         Files       Details       Authors       Declarations         Affiliated institutions         Please add the institutions that your manuscript's authors are affiliated with. Once they have match the institution to authors below.       Only one affiliated institution can currently be included per author.         Institution name (E.g. University of Oxford)                                                                                                    | Saved 8 minutes ago         e been added here, you can                                    |
| Sense between the provided of the sense of the sense | Saved 8 minutes ago                                                                       |
| Files Details     Authors Declarations     Review     Affiliated institutions     Please add the institutions that your manuscript's authors are affiliated with. Once they have match the institution to authors below.   Only one affiliated institution can currently be included per author.   Institution name (E.g. University of Oxford)                                                                                                    | E been added here, you can                                                                |
| Severe Nature         by the severe severe seve                                                   | E been added here, you can                                                                |
| Nuthors     Network     Network     Network     Atthors     Declarations     Review     Affiliated institutions     Review     Affiliated institutions that your manuscript's authors are affiliated with. Once they have match the institution to authors below.      Only one affiliated institution can currently be included per author.   Institution name (E.g. University of Oxford)   Please add the funder(s) of the research described in this manuscript, and the associated graded in the research described in this manuscript.                                                                                                    | Saved 8 minutes ago         e been added here, you can         nt reference numbers.      |
| Details Authors     Tiles Details     Authors Declarations     Review     Affiliated institutions     Please add the institutions that your manuscript's authors are affiliated with. Once they have match the institution to authors below.     Only one affiliated institution can currently be included per author.     Institution name (E.g. University of Oxford)     Funding (optional)   Please add the funder(s) of the research described in this manuscript, and the associated gradered in the mature of the state of the mature of the mature of                                                                                                    | Saved 8 minutes ago           e been added here, you can.           nt reference numbers. |
| Piles Details Authors   Piles Details Authors   Details Authors Declarations   Review Affiliated institutions   Please add the institutions that your manuscript's authors are affiliated with. Once they have match the institution to authors below.<br>Only one affiliated institution can currently be included per author.   Institution name (E.g. University of Oxford)   Funding (optional)   Please add the funder(s) of the research described in this manuscript, and the associated grant funder name (E.g. UK Space Agency)   Grant ID                                                                                                    | Saved 8 minutes ago           e been added here, you can           nt reference numbers.  |

### Please select collection with ICABU 2024

| SPRINGER NATURE Journal of the Korean Physical Society                                                                                                    | <u>Account</u> |
|----------------------------------------------------------------------------------------------------|----------------|
| Details                                                                                                    |                |
| Files Details Authors Declarations Review                                                                                                    | Saved just now |
|                                                                                                    |                |
| Collection (optional) If you are submitting to a collection, please select it below.                                                                                                    |                |
| Select collection                                                                                                    |                |
| Select collection                                                                                                    |                |
| Special Issue on the 26th International Conference on Accelerators and Beam Utilizations (ICABU 2024)<br>Select the most relevant topic so that we can direct your submission more quickly to the right place. |                |
| Select a topic 🗸                                                                                                    |                |
|                                                                                                    |                |
| Title<br>This is the title seen by potential reviewers. It must match the title as it appears in your manuscript file.                                                                                         |                |
| $5 \rightarrow B I y^2 X T$                                                                                                    |                |

### Submitting research

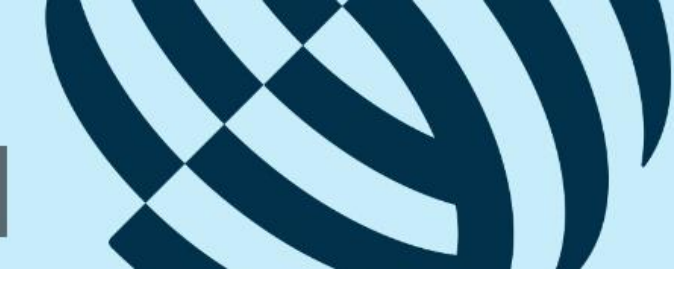

You will also be asked to agree to our policies and open access requirements, and disclose any competing interests, dual publication, or use of third-party material.

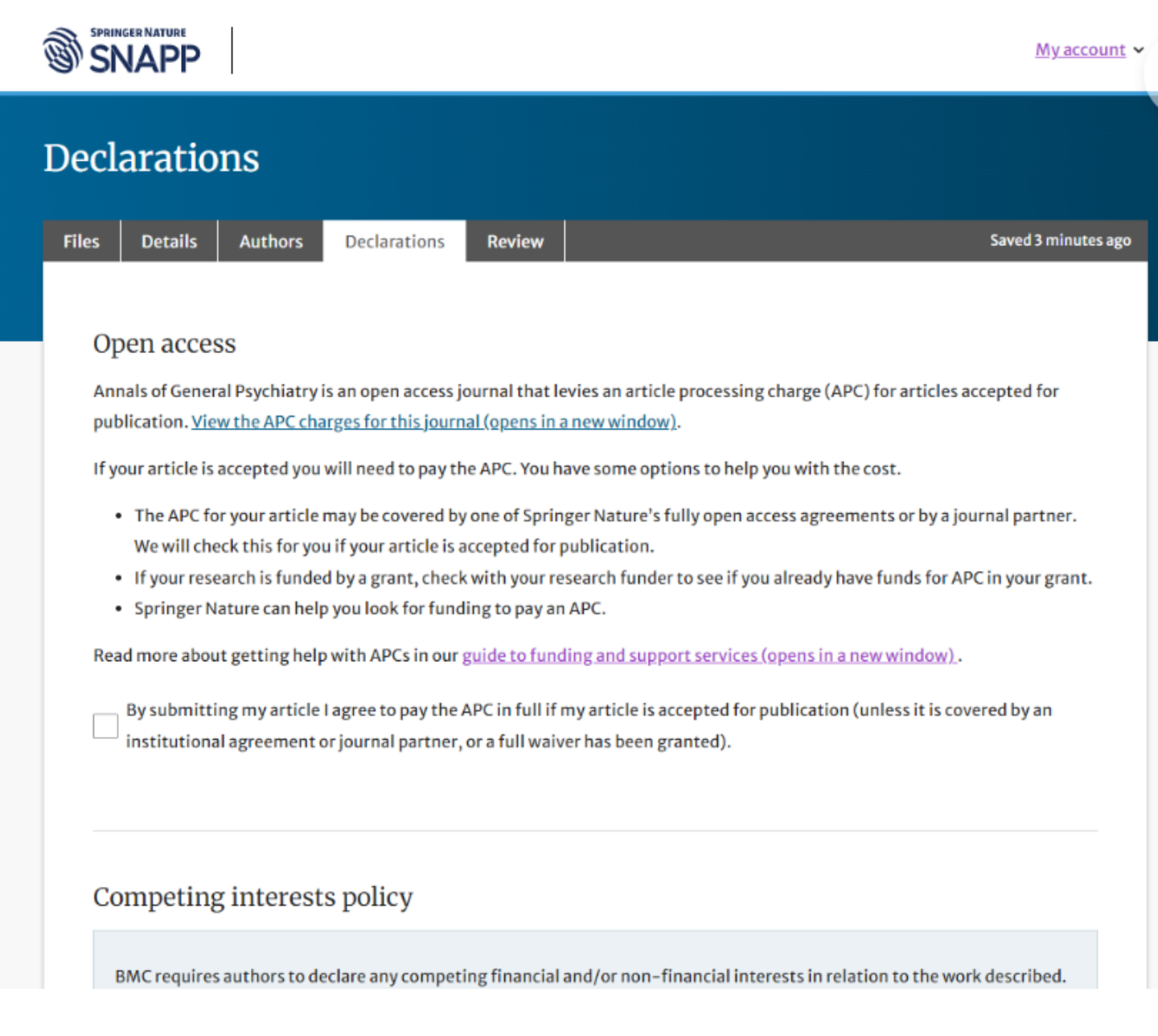

Finally, you can review the submission and revisit any previous stages to make changes. There is also the option to share your work as a preprint on Research Square.

Once you are ready to submit, select 'Submit Manuscript'.

### 6. Track your submission

On successful submission you will have access to a tracking tool where you can monitor the progress of the submission, perform additional actions, and get help if needed. This tool will also help you track all your submissions to journals on Snapp.

## Submitting research

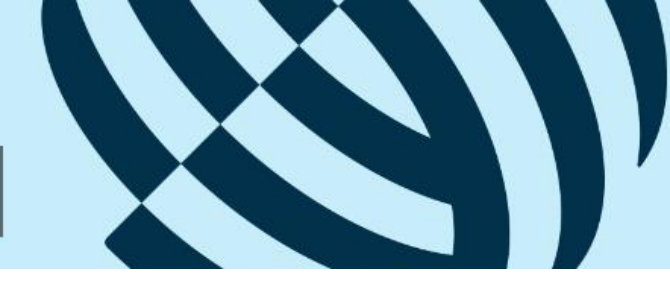

### 7. After submission

After you submit, your manuscript will go through these steps on its journey to publication:

### 1) Technical check

The first stage involves an initial check when the manuscript is examined to make sure it is readable, formatted properly and that the necessary declarations have been made.

For example, we check that:

- all declarations are present for ethics or competing interests
- all the authors have been identified

We need to make sure all the required data is present to support the onward processes.

We use AI technology to check for plagiarism and we may reject a manuscript on this basis - even if it's unintentional.

If you're using a well-known method or reproducing parts of data from elsewhere, you must be transparent and state this in your manuscript. During this process, we might ask you to clarify or amend your manuscript. Read our <u>Common issues</u> section to see how you can avoid any unnecessary delays.

### 2) Editorial assignment

If you see this status, your submission has passed the technical check, and the editorial team is selecting an editor. This involves finding an editor with expertise in your manuscript's subject matter to oversee the peer review process. The editor's responsibilities across the process include choosing the right reviewers, assessing their feedback, and deciding whether your manuscript is accepted, rejected, or needs a revision.

Depending on the journal, several factors may affect turnaround times for assigning an editor, such as:

• journal process: journals differ in how they handle submissions, affecting how quickly an editor is assigned

• matching expertise: finding the appropriate editor may take longer if the manuscript's topic is niche

• editor workload: finding an editor available to review your work can take time

• journal policies: some journals have specific policies affecting editor assignments, such as finding a diverse range of editors from different geographical locations, or ensuring there are no conflicts of interest

## Submitting research

### 3) With editor

Your manuscript is with the editor, who will assess its suitability for the journal. At this stage, they may request revisions before making a decision or selecting reviewers for peer review. You can usually find the average time from submission to the first decision on the journal homepage. However, remember, it can vary due to different factors, like searching for the right reviewers.

### 4) Peer review

Peer review is a critical process in academic publishing when experts and peers review the validity and quality of the manuscript.

The editor will invite and assign two or more peer reviewers to your manuscript. The process of finding and securing reviewers may take several weeks.

The reviewers will then report back with their comments, and you may be asked to make revisions to your manuscript.

### 5) Final decision

The editorial team will then consider the comments of the peer reviewers and re-assess any manuscript revisions. If they are satisfied that the manuscript is now suitable for publication, they will officially accept it and let you know.

### 6) Payment (Subscription model) of Publication Fee

The Publication Fee, when an article is accepted, is 350,000 KRW (or 350 USD).

### 7) Rights and open access payments (Open access model)

Once your article is accepted you'll sign a publishing agreement. For open access articles, you may need to pay the article processing charge (APC) - but only if you're not already covered by one of Springer Nature's open access agreements, or another source of funding. <u>Read more about open access funding and support</u>

### 8) Publication

After the agreement has been signed, you'll be sent the article proofs to approve and then, it's straight to our publication system.

We'll notify you when your article is live and send you a link. You'll be able to track how many times it's been accessed by readers by logging into your Springer Nature account.

### Submitting research

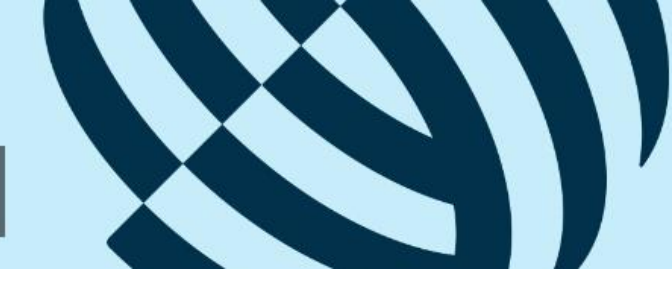

### 9) The Springer Nature Transfer Desk Service

If you are unsuccessful at your chosen journal, our Transfer Desk team will be in touch upon rejection to make some recommendations for other Springer Nature titles you might wish to transfer your manuscript to. There is more information about this service on the <u>Transfer Desk webpages</u>.

# ※ You can find detailed author guidelines in the video on the page below.

https://www.springernature.com/gp/snapp/s ubmitting/how-to-submit